# P210 AV Set Up

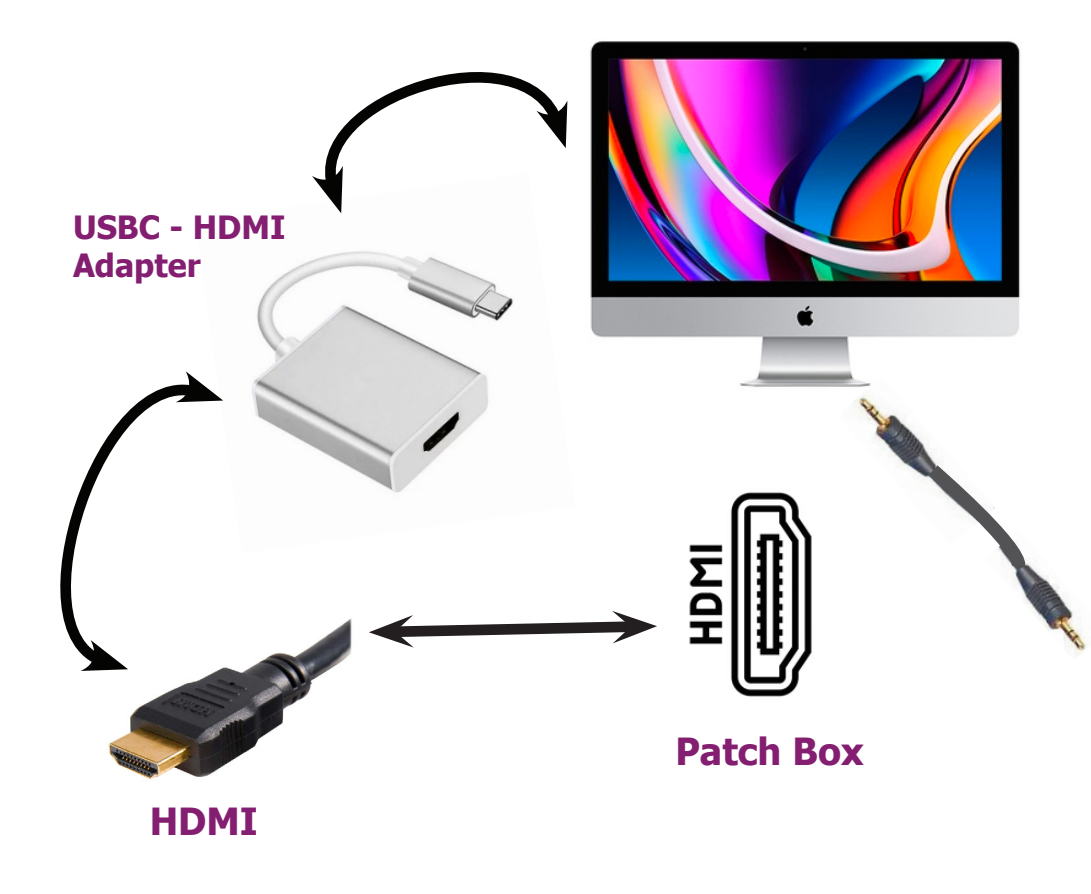

# **1. Check Cable Connections**

- Make sure all cables and adapters are firmly connected.
- If you don't see an image, or it is very distorted, detach and re-attach the adapter. Display resolution details are in **Step 2**.

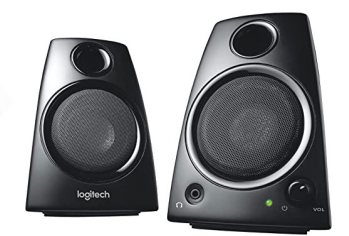

**Speakers** 

### **2. Projector Settings**

- Turn **on** the computer first
- Turn **on** the projector using the remote. (point remote to projection wall)
- Set projector input to **HDMI** by using the **SOURCE** button.
- To mirror your image, select **Mirror** mode by clicking the display icon on the top right of screen. Select Use as Seperate Display to Extend Image

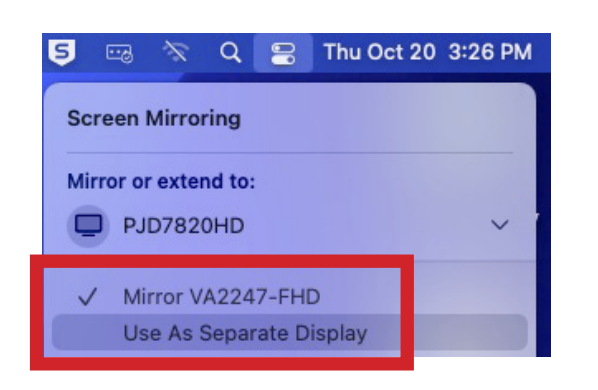

## **3. Resolution Settings**

- To adjust resolution, open **System Preferences**, and go to **Displays**
- Set resolution for computer and projector as shown below

|  |  | Displays |  |  |
|--|--|----------|--|--|
|  |  |          |  |  |

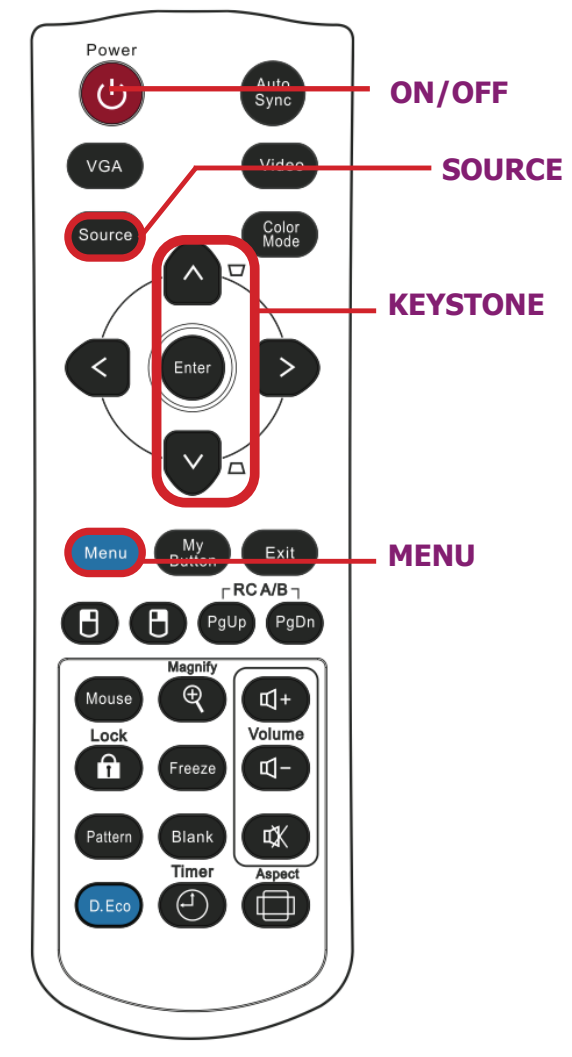

**DO NOT leave projector set to 4 by 3 ratio!** Press **menu** button, under **ASPECT RATIO**, select **AUTO**.

#### **KEYSTONE IMAGE:**

If image is warped, and appears as a trapezoid, use KEYSTONE buttons on remote to straighten.

|   | VAZZ47-FHD    |                |                            |                           |                |                                                                                |               |  |
|---|---------------|----------------|----------------------------|---------------------------|----------------|--------------------------------------------------------------------------------|---------------|--|
| 1 | Icport-201732 | Optimize for:  | PJD7820HD                  | <b>O</b>                  |                |                                                                                |               |  |
|   | PJD7820HD     | Resolution:    | O Default for Display      |                           |                |                                                                                |               |  |
|   |               |                | <ul> <li>Scaled</li> </ul> |                           |                |                                                                                |               |  |
|   |               |                | 1920 × 1080                |                           | Displays       |                                                                                | Search        |  |
|   |               |                | 1600 × 900                 |                           |                |                                                                                |               |  |
|   |               |                | 1280 × 720                 |                           |                |                                                                                |               |  |
|   |               |                | 960 × 540 (HiDPI)          | VA2247-FHD                | Use as:        | Main display                                                                   | <b>©</b>      |  |
|   |               |                |                            | Icport-201732             | Optimize for:  | PJD7820HD                                                                      | 0             |  |
|   |               |                | Show all resolutions       | PJD7820HD                 | Resolution:    | <ul> <li>Default for Display</li> </ul>                                        |               |  |
|   |               | Color Profile: | VA2247-FHD                 |                           |                | Scaled                                                                         |               |  |
|   |               | Refresh Rate:  | 60 Hertz                   |                           | Color Profile: | PJD7820HD                                                                      | 0             |  |
|   |               | Rotation:      | Standard                   |                           | Refresh Rate:  | 60 Hertz                                                                       | 0             |  |
|   |               | ?              |                            |                           | Underscan:     | off                                                                            | More          |  |
|   |               |                |                            |                           |                | if your image is cut off on the projector<br>adjust Underscan with this slider |               |  |
|   |               |                |                            |                           | ?              |                                                                                | Done          |  |
|   |               |                |                            | Add Display 👻 Display Set | tings          | Universal Control                                                              | Night Shift ? |  |

\* For further assistance, please visit the Port Multimedia Office, in Room P228.